## 無線 LAN 対応ケーブルモデム

## CBW38G4J 接続マニュアル

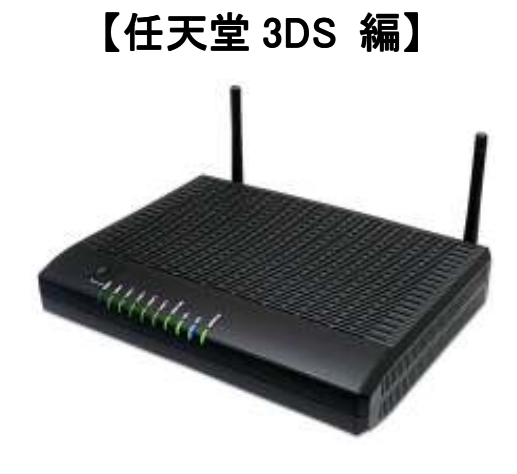

CBW38G4J 接続マニュアル 【任天堂 3DS 編】

## ◇設定の前に

※設定の途中で、「SSID」と「セキュリティキー」を入力する場面が出てきます。 「SSID」と「セキュリティキー」は、それぞれ無線モデム裏面にあるシールの中に 記載されておりますので、こちらを事前にご確認下さい。

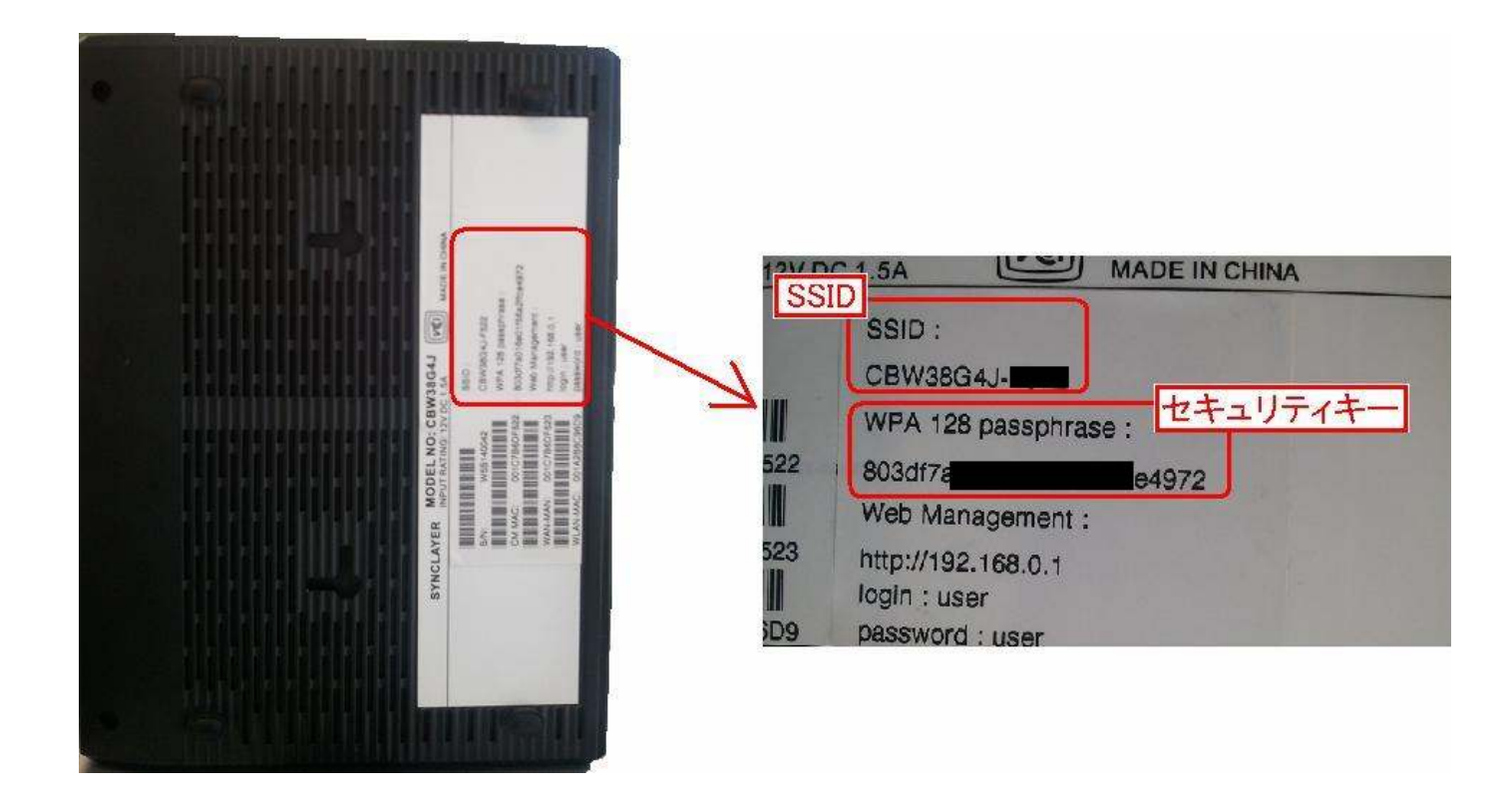

※「SSID」と「セキュリティキー」はお客様で変更可能でございます。 変更された場合、上記のシールのものとは異なります。 CBW38G4J 接続マニュアル 【任天堂 3DS 編】

## ● 任天堂 3DS 編

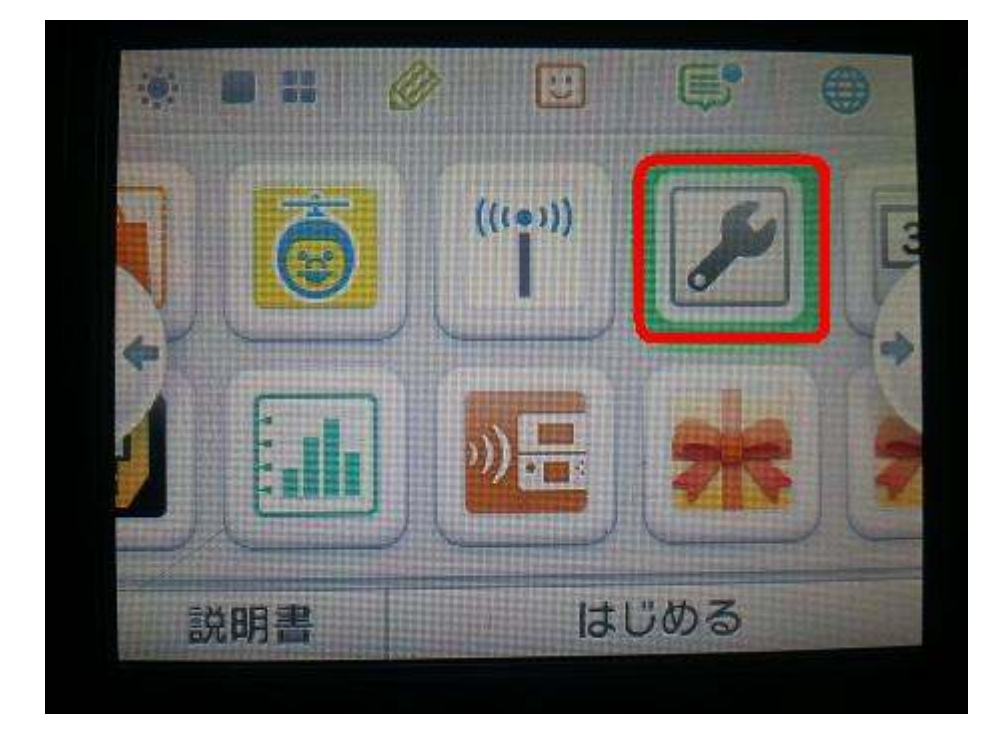

1. 本体の電源を入れ、メニューから「本体設定」を選択します。

2.「本体設定」の画面が表示されます。【インターネット設定】を選択します。

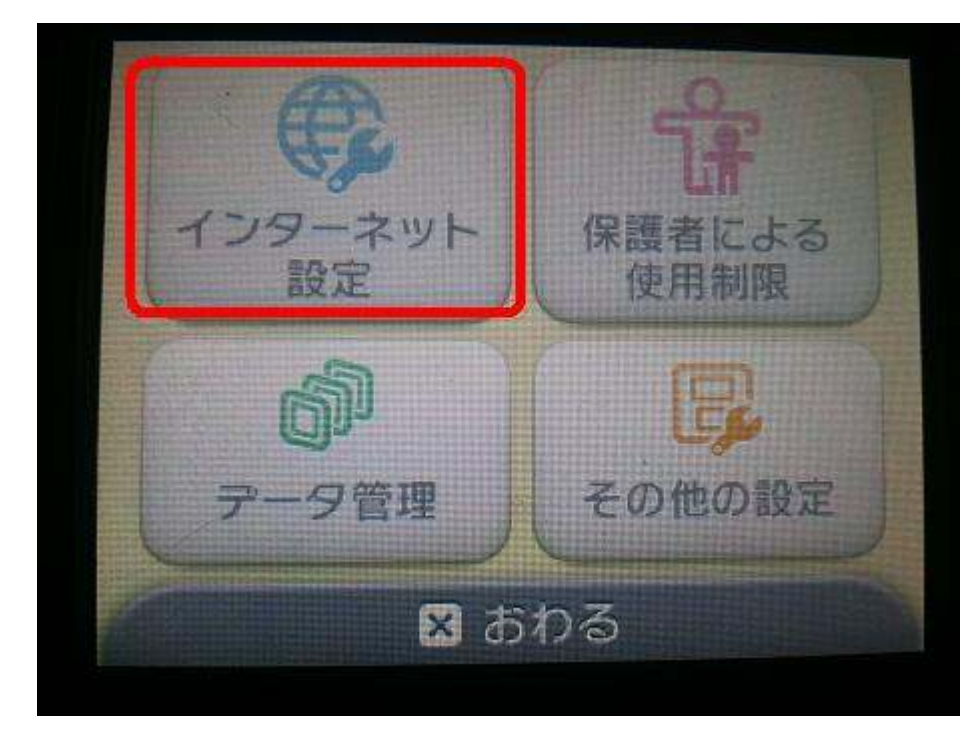

3.「インターネット設定」の画面が表示されます。【インターネット接続設定】を選択します。

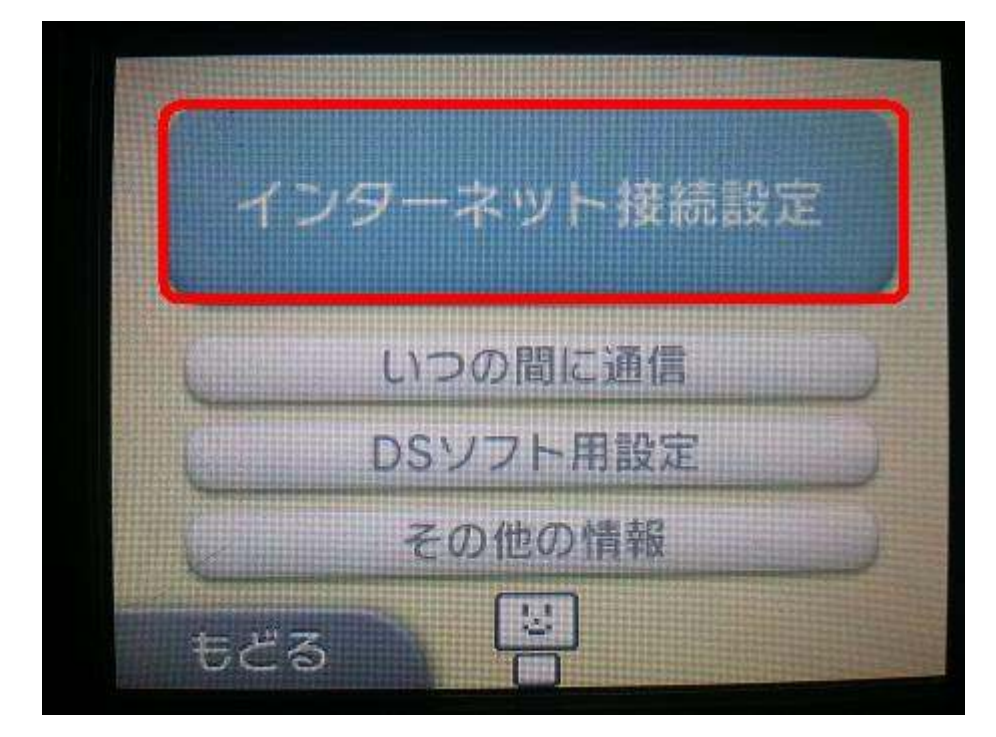

4. 続いて、【接続先の登録】を選択します。

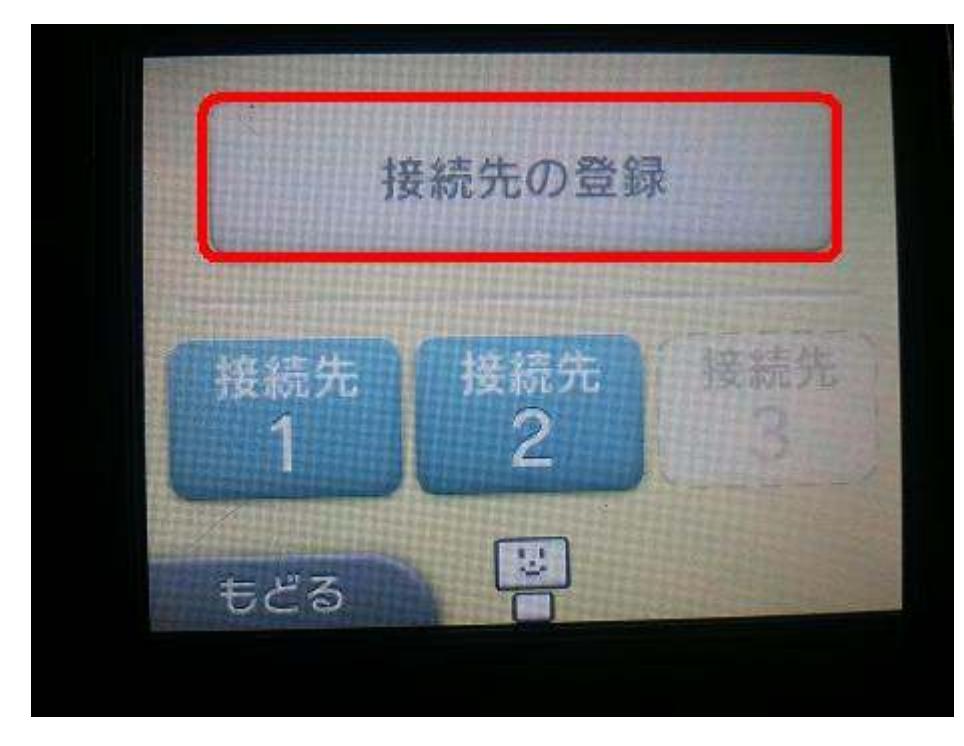

5. 更に下図の画面が表示されます。【自分で設定する】を選択します。

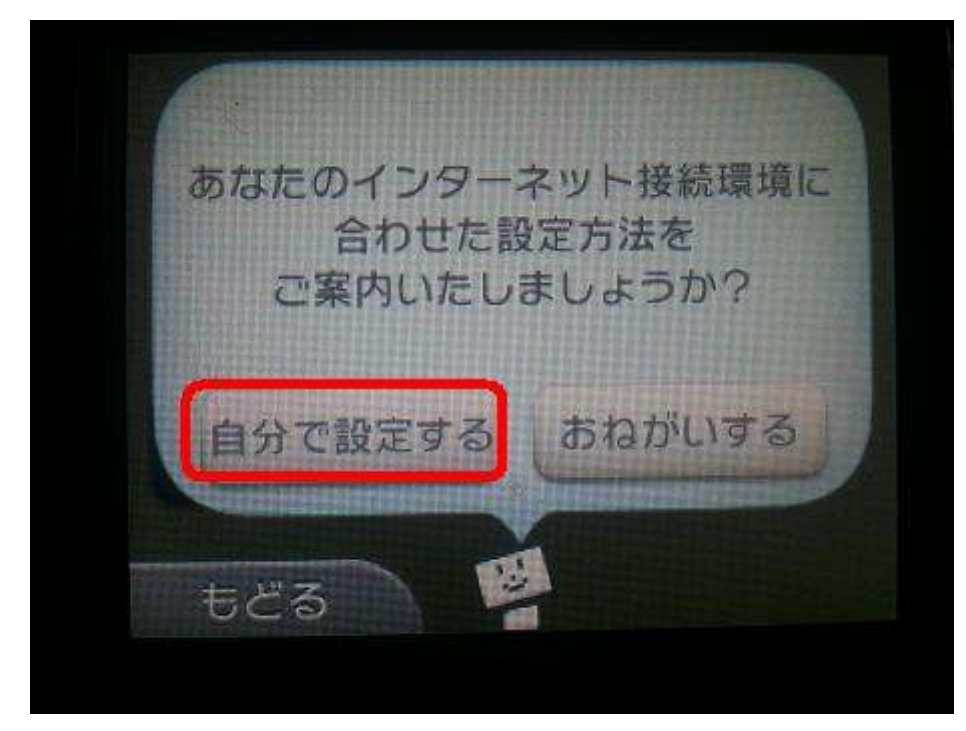

6. 続いて、【アクセスポイントを検索】を選択します。

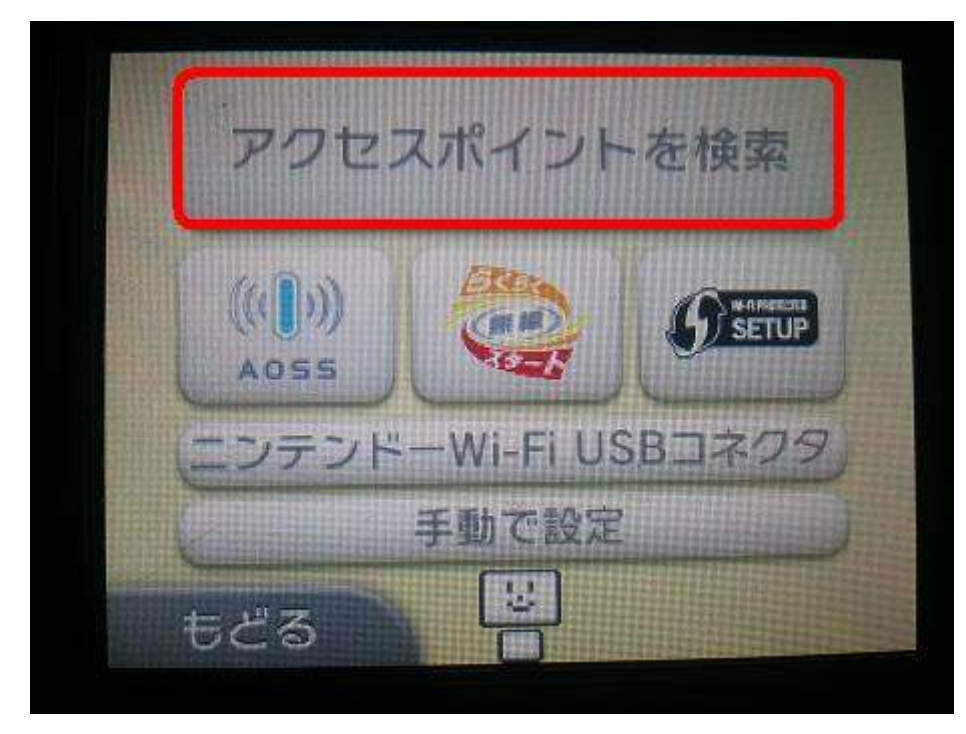

CBW38G4J 接続マニュアル 【任天堂 3DS 編】

7. しばらくアクセスポイントを検索します。そのままお待ち下さい。

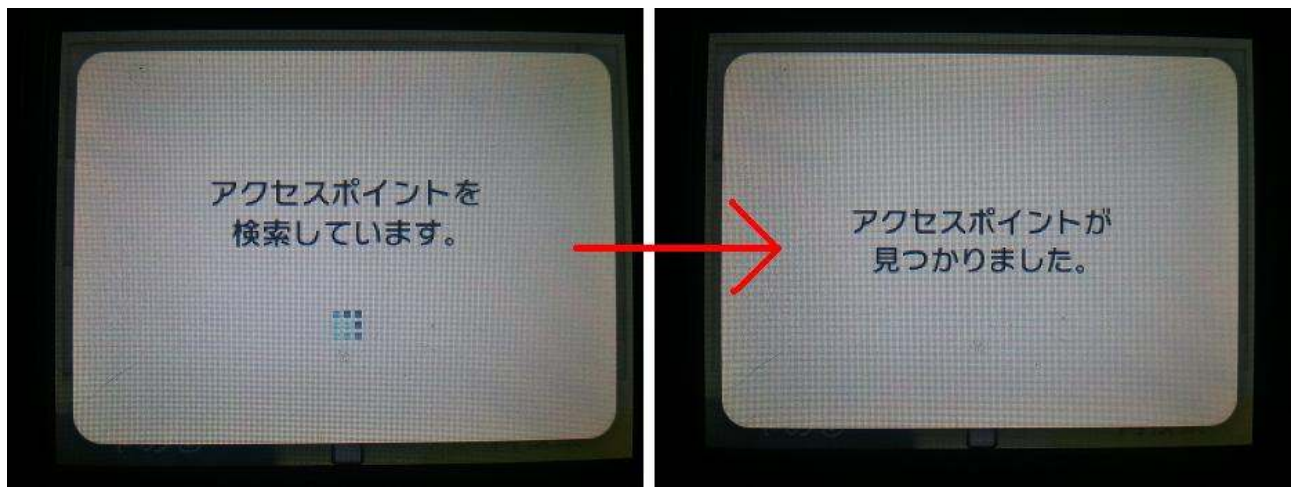

8. アクセスポイントが検出されたら、該当する SSID を選択します。

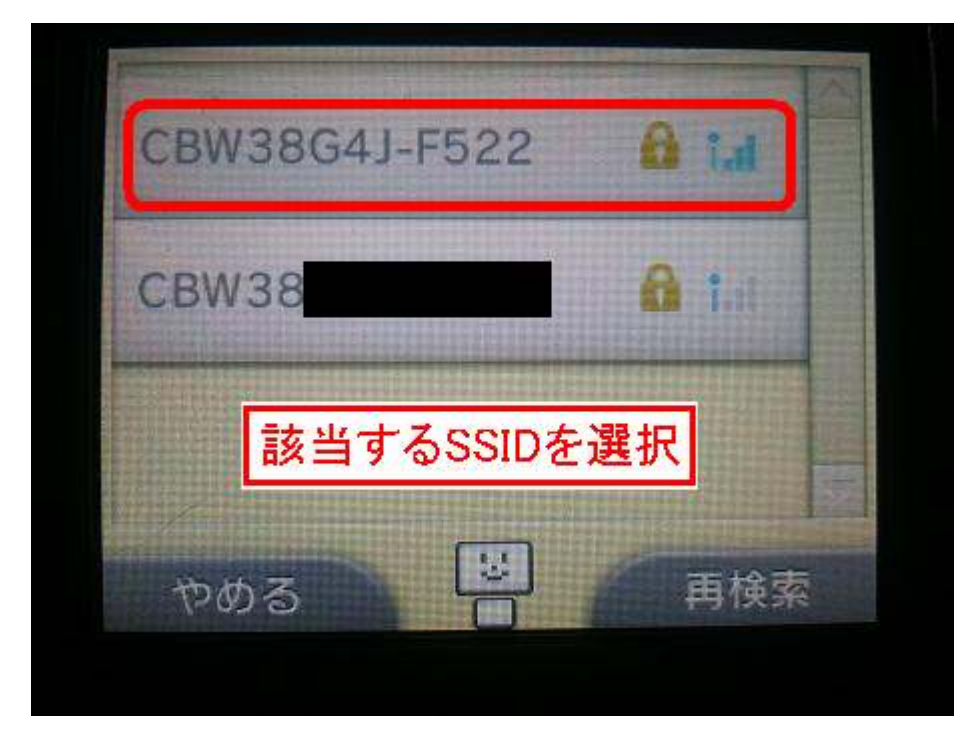

続いて「セキュリティキー」の入力画面になります。
事前に確認した「セキュリティキー」を入力して、最後に【決定】を選択します。

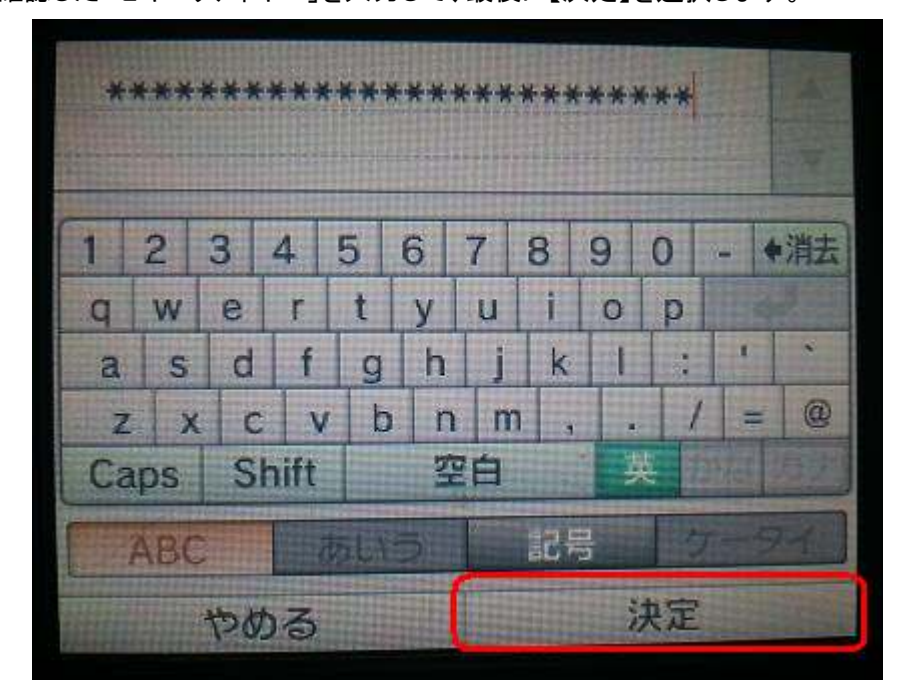

10. 設定の保存の確認画面が表示されます。【OK】を選択します。

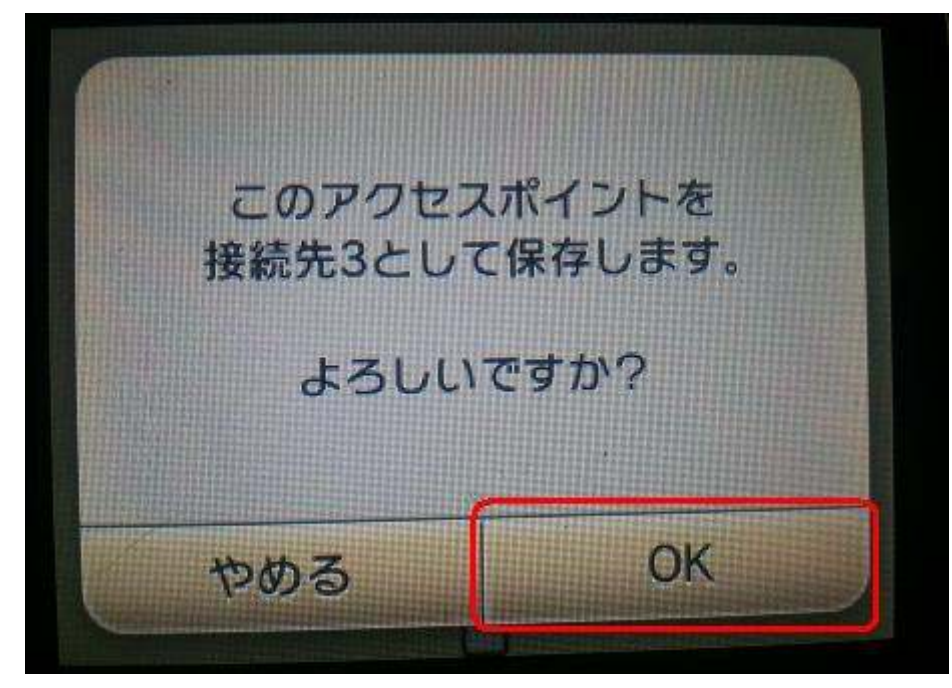

11. 設定の保存が完了します。続いて接続テストを行うので、【OK】ボタンを選択します。

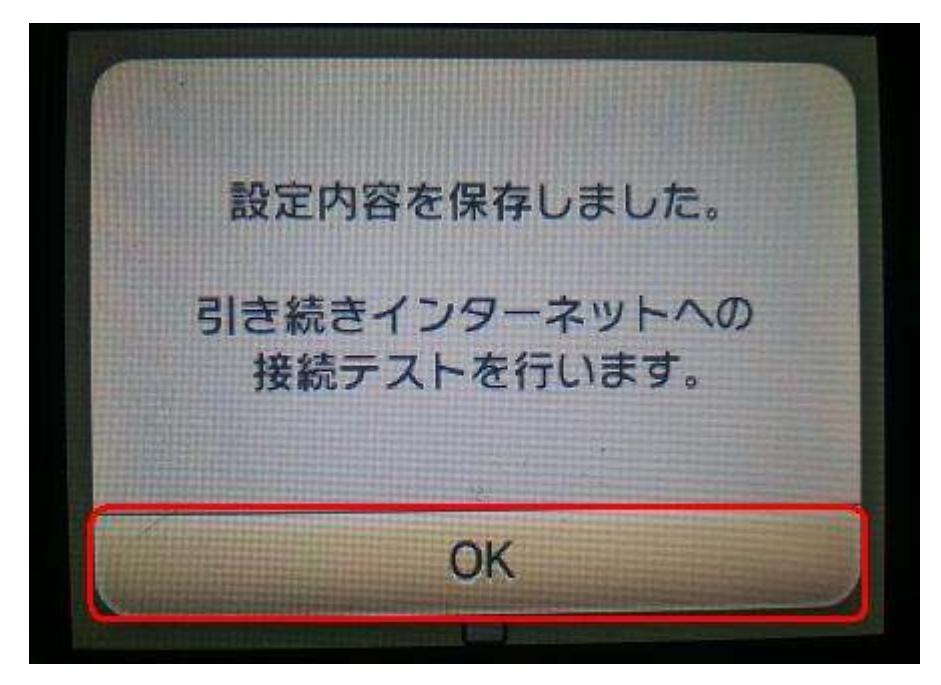

12. 接続テスト中になるので、そのままお待ち下さい。

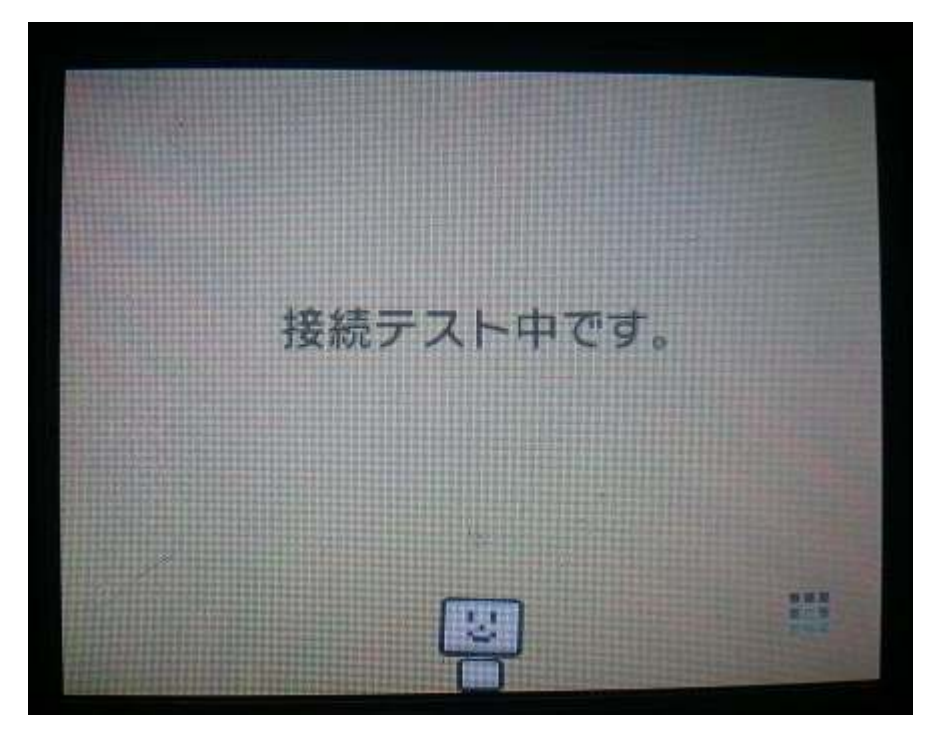

13. 接続テストが正常に終了すると「接続テストに成功しました!」の画面が表示されます。 これで設定完了となります。【OK】を選択して、終了します。

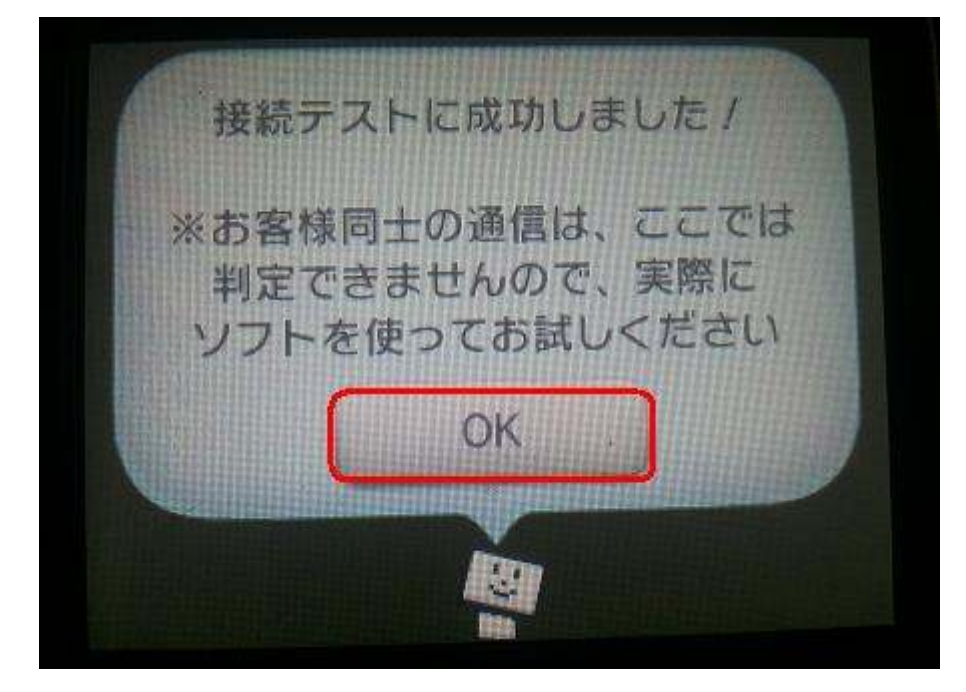

※接続テスト中、上の画面で、接続テストの状況が表示されます。 成功の場合はこのようになります。

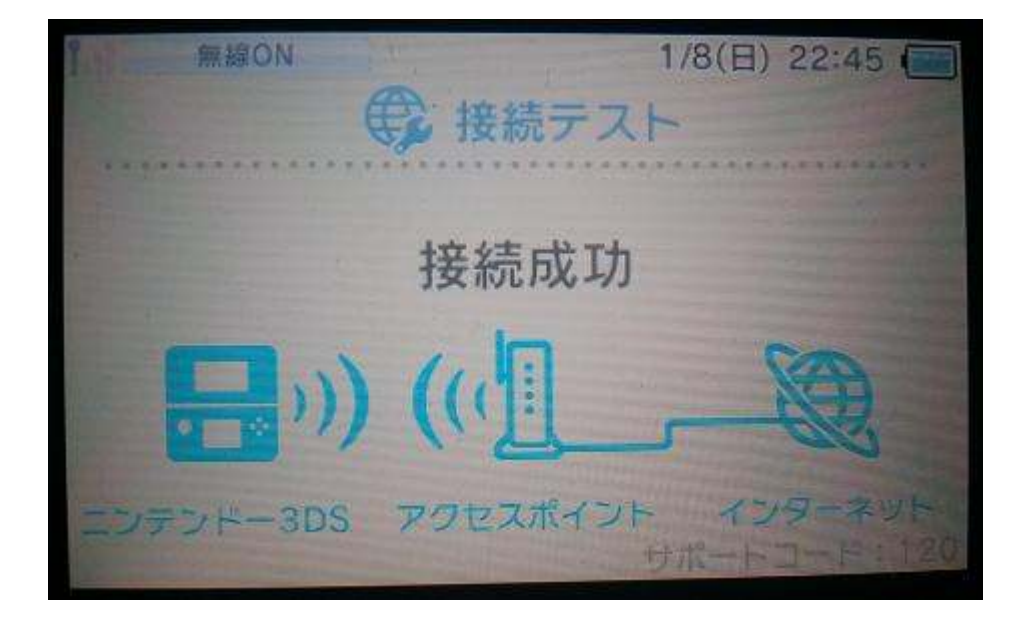

※接続テスト中、失敗になることもあります。

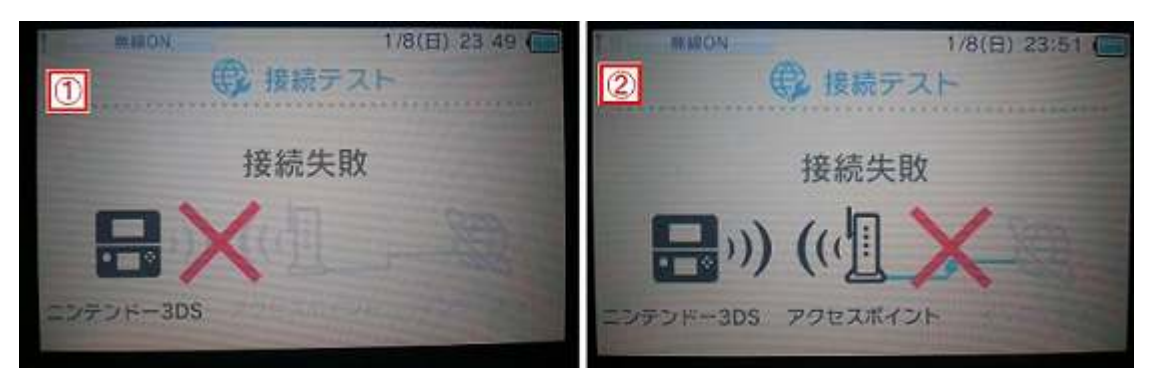

①の場合、SSID やセキュリティキーの入力が間違っている可能性があります。
②の場合、SSID やセキュリティキーは問題ないですが、モデムが正常に接続できていない可能性があります。→ 一度モデムの電源の抜き差しをお試し下さい。

※接続テストに失敗した場合、下の画面にエラー内容が表示されます。

この内容も参考にしてみてください。

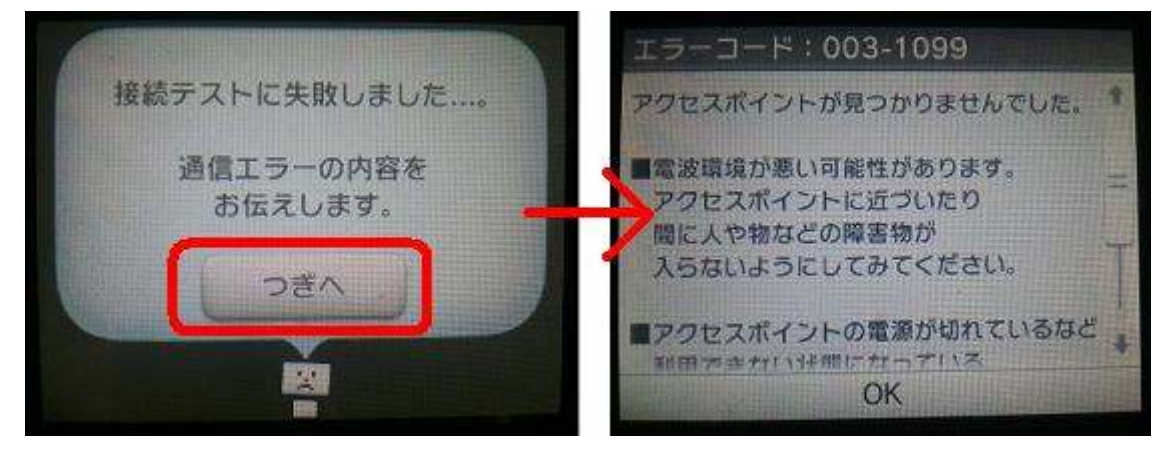